# Web 出願について

出願は、出願期間内にWEB出願システムに登録、入学検定料を納入し、出願書類を郵送することにより完了 します。各入試要項で出願書類を確認し、WEB上で作成した志願票とともに不備のないよう郵送してくださ い。

## 1. 出願期間

| 入試区分                           | 出願期間(締切日消印有効)          |  |
|--------------------------------|------------------------|--|
| O入試                            | 2019年9月2日(月)~9月17日(火)  |  |
| 公募推薦入試、自己推薦入試、指定校推薦入試、         |                        |  |
| 麗澤会員子女等/モラロジー維持員子女等推薦入試        |                        |  |
| 大学入試センター試験利用入試Ⅰ期、一般2月入試、       | 2020年1日6日(日)。1日20日(水)  |  |
| センタープラス入試 I 期、英語 4 技能プラス入試 I 期 | 2020年1月6日(月)~1月22日(水)  |  |
| 大学入試センター試験利用入試Ⅱ期、一般3月入試、       |                        |  |
| センタープラス入試Ⅱ期、英語4技能プラス入試Ⅱ期       | 2020年2月14日(金)~2月21日(金) |  |
| センター試験利用入試Ⅲ期                   | 2020年3月6日(金)~3月13日(金)  |  |

## お問合せ先

## ■入試制度、併願、出願内容などに関するご相談

麗澤大学:04-7173-3500(入試広報グループ)までご連絡ください。

受付期間:月~土(祝日、年末年始は除く)

受付時間:9時 ~ 17時(土曜日は9時 ~ 12時)

#### ■麗澤大学 Web 登録(入力や操作方法)、支払い方法などに関するご相談

E楽サポートセンター TEL: 03-5957-5345
受付期間:各試験区分の出願期間の月~金(祝日、年末年始は除く)
受付時間:9時 ~ 17時

## 2. 出願までに確認すること

円滑に WEB 出願を行うために次の2項目の内容は事前に確認してください

・「準備」ページでは、WEB 出願する前に準備する事項についての詳細と、必須メールアドレスの送信テストなどが行えます。

・「出願の流れ」ページではWEB出願の流れの手順とその詳細な説明があります。

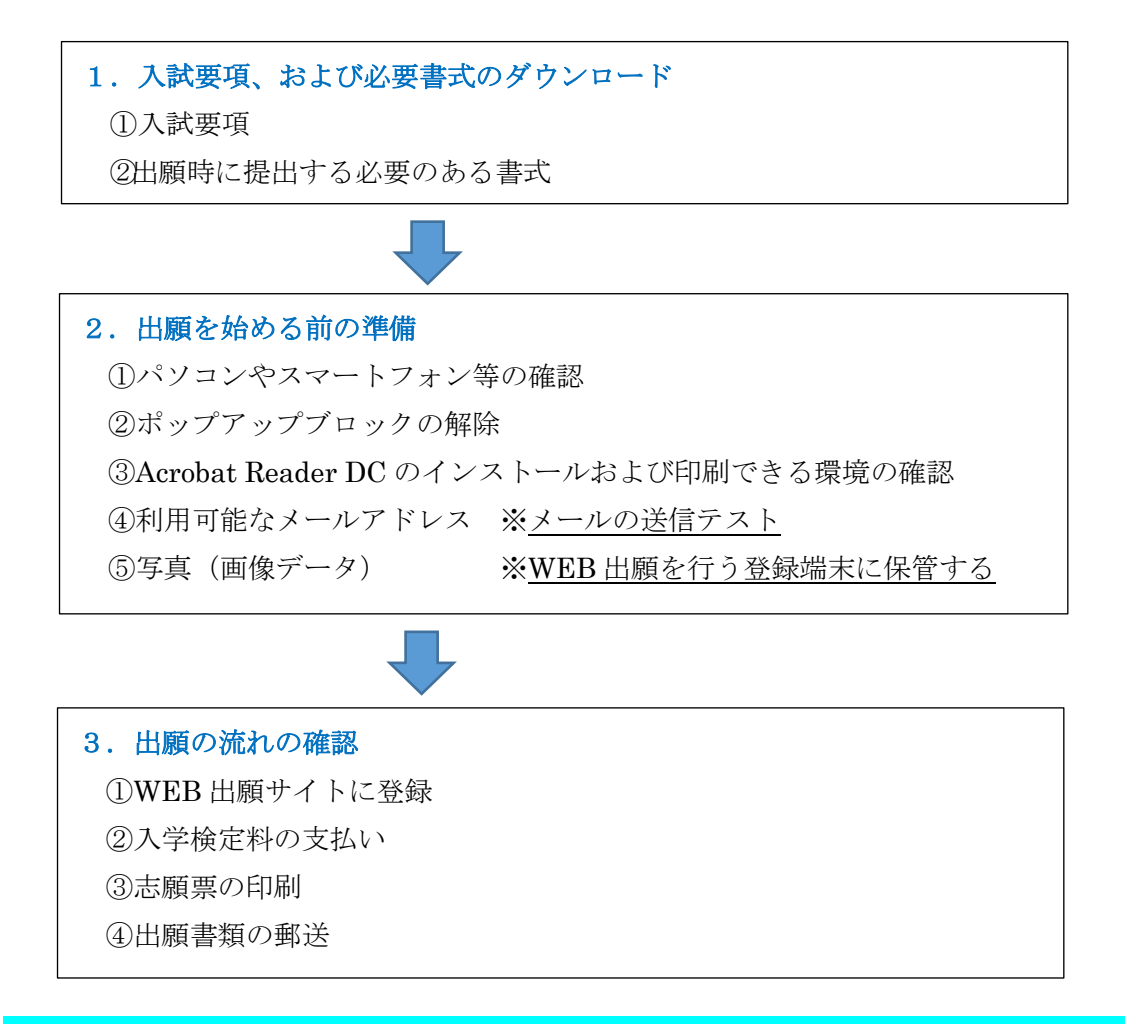

#### 3. WEB出願の開始

#### 【はじめに】

WEB 出願では、すべてのページ上部に「**ヘルプメニュー**」が表示されます。以下メニューから該当する項 目の詳細を確認することができます。なお、すべて新規ページとして開きますので、確認後はその都度ペー ジを閉じることをお進めします。

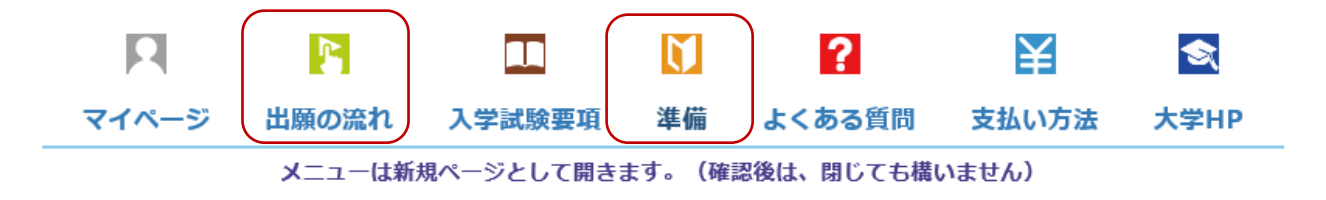

#### ①WEB出願ページから登録開始

・本学ホームページ (http://www.reitaku-u.ac.jp/) にアクセスし、トップページの「WEB 出願」のバナーを クリック。

・下記のWEB出願のトップページから入試情報を確認後、初めて出願の方 ボタンをクリックしてください。

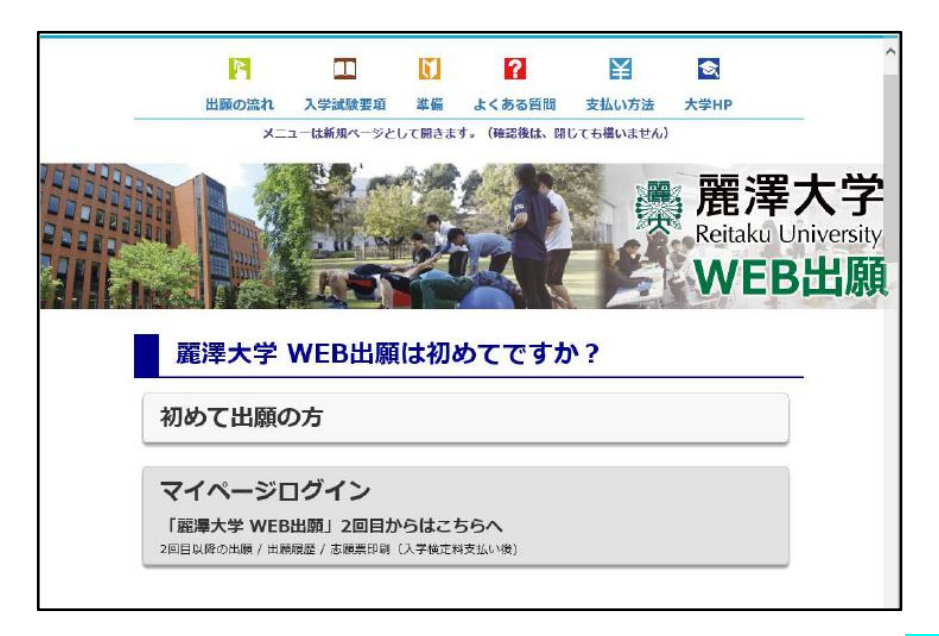

「利用規約」を確認後、「**利用規約に同意します。**」のチェックをして、<mark>出願登録を開始する</mark> ボタンをクリッ クしてください。

#### ②試験方式の選択

出願する「入試種別」の受付中 ボタンをクリックしてください。

※例年、指定校推薦入試と公募推薦入試の入力間違いが見受けられます。同時期に複数の入試区分が表示されている場合は、出願する学部、入試種別をよく確認してください。

| 出願する入試の「受付中」ボタンをクリッ<br>現在出願期間ではない入試は「受付前」又<br>? ボタンが反応しません | クして登録を開始します。<br>よ「受付終了」と表示され、出願登録はできません。                   |      |  |
|------------------------------------------------------------|------------------------------------------------------------|------|--|
| 年内特別入試<br>(AO・指定校推薦・公募推薦・自己推薦)                             |                                                            |      |  |
| 入試種別                                                       | 出願登録期間                                                     | 出願入口 |  |
| AO入試【国際学部】                                                 | 9月2日(月) 9:00 ~ 9月17日(火) 21:00<br><b>鄭送は</b> 9月17日(火)消印有効   | 受付中  |  |
| AO入試【外国語学部】                                                | 9月2日(月) 9:00 ~ 9月17日(火) 21:00<br><b>郵送は</b> 9月17日(火)消印有効   | 受付中  |  |
| AO入試【経済学部】                                                 | 9月2日(月) 9:00 ~ 9月17日(火) 21:00<br><b>郵送は</b> 9月17日(火)消印有効   | 受付中  |  |
| 指定校推薦入試【国際学部】                                              | 10月18日(金) 9:00 ~ 11月8日(金) 21:00<br><b>郵送は</b> 11月8日(金)消印有効 | 受付中  |  |
| 指定校推薦入試【外国語学部】                                             | 10月18日(金) 9:00 ~ 11月8日(金) 21:00<br><b>郵送は</b> 11月8日(金)消印有効 | 受付中  |  |
| 指定校推薦入試【経済学部】                                              | 10月18日(金) 9:00 ~ 11月8日(金) 21:00<br><b>郵送は</b> 11月8日(金)消印有劾 | 受付中  |  |

#### ③出願内容選択

志望する学部・学科・専攻を選択クリック してください。

※大学入試センター利用入試 I・Ⅱ期、一般2月入試、センタープラス入試 I・Ⅱ期、英語4技能プラス入 試、一般3月入試(3/2実施分)については同時に3専攻まで選択することが可能です。

| 出願内容選択                                   |
|------------------------------------------|
| 志望学部・学科を選択して出願内容を入力してください。 ? 選択方法がわかりません |
| 公募推薦入試【国際学部】                             |
| 国際学部                                     |
| 国際学科                                     |
| ── 日本学・国際コミュニケーション専攻                     |
| 国際交流・国際協力専攻                              |
| グローバルビジネス学科                              |
| グローバルビジネス専攻                              |
| <u>トップに戻る</u>                            |
| 戻る<br>▲                                  |

選択したら 進む ボタンをクリックします。前に戻るときは 戻る ボタンをクリックします。

# ④出願内容の確認

選択した出願内容と入学検定料が表示されます。正しければ 進む ボタンをクリックしてください。

| 出願内容確認              |                     |
|---------------------|---------------------|
| <b>〉募推薦入試【国際学部】</b> |                     |
| 国際学部                |                     |
| 国際学科                |                     |
| 日本学・国際コミュニケーション専攻   |                     |
| 出願内容を間違えたら          |                     |
|                     | トップに戻る              |
|                     |                     |
|                     |                     |
|                     |                     |
| お支払い金額と支払い可能        | 能窓口                 |
| 現在の出願登録内容でのお支払い合計金  | 額(入学検定料+支払い手数料、税込み) |
| <b>、学検定料</b>        | 35,000円             |
|                     |                     |
| を払い手数料              | 972円                |

## ⑤出身学校の選択

○学校種別:「高等学校等を卒業(修了)または卒業見込みの方」を選択クリックした場合

- ・所在地の都道府県をリストから選択する
- ・学校名の欄に学校名称(一部)を入力してから 検索 ボタンをクリックする
- ・検索結果が \_\_\_\_\_ 枠に表示されますので、枠中の「出身学校」を 選択クリック する
- ・進む ボタンをクリックする

| 選択 | 学校種別                                                   | 所在地                                       | 学校名                                        |
|----|--------------------------------------------------------|-------------------------------------------|--------------------------------------------|
|    | 高等学校、特別支援学校、<br>高等専門学校、中等教育学<br>校を卒業(修了)または卒<br>業見込みの方 | 所在地を選択                                    | 学校名の連続する一部を入力してください。<br>※高等学校等コードでも検索可能です。 |
| 0  | その他(高等学校卒業程度認<br>外教育施設、専修学校の高等<br>表示される項目の詳細は こち       | 。<br>定試験・大学入学資格検定、<br>第程)の方<br>5 <u>ら</u> | 外国の学校等、文部科学大臣が指定した者、認定、4                   |
|    |                                                        | 検索                                        |                                            |
|    |                                                        |                                           |                                            |
|    |                                                        |                                           |                                            |
|    |                                                        |                                           |                                            |

○学校種別:「その他」を選択クリック した場合

- ・そのまま 検索 ボタンをクリックし、検索結果の中から該当する出願資格を 選択クリック する
- ・ 進む ボタンをクリックする

| 以下より   | 選択してください            |
|--------|---------------------|
| 51000K | 高校卒業程度認定試験·大学人学資格検定 |
| 52000E | 外国の学校等              |
| 53000A | 文部科学大臣の指定した者        |
| 54000F | 認定                  |
| 55000A | 在外教育施設              |
| 56000G | 専修学校の高等課程           |
|        |                     |
|        |                     |
|        |                     |
|        |                     |
|        |                     |

#### ⑥個人情報入力

(1)入学志願票作成のための基本情報、アンケートを入力して、さらに入学検定料の支払い方法を選択します。

| <ol> <li>2. JIS規格の第一水準、<br/>入力してください。</li> </ol>                     | ≜二水準の漢字のみ入力できます。それ以外の漢字は第一水準、第二水準の漢字に置き換えて<br>(例) 「髙」→「高」 「﨑」→「崎」 |  |
|----------------------------------------------------------------------|-------------------------------------------------------------------|--|
| 3. ローマ数字(I、I、II、II…)等の環境依存文字も入力できません。算用数字(1、2、3)等に置き換えて入<br>力してください。 |                                                                   |  |
| 4. その他文字の入力・項                                                        | 目の選択方法については <u>こちら</u> を参考にしてください。                                |  |
| 志願者情報                                                                |                                                                   |  |
| 氏名(漢字)姓 必須                                                           |                                                                   |  |
|                                                                      | 麗澤                                                                |  |
| 氏名(漢字) 名 <mark>必須</mark>                                             | E9                                                                |  |
|                                                                      | <i>林</i> 永                                                        |  |
| 氏名(カナ)姓 <mark>必須</mark>                                              | レイタク                                                              |  |
|                                                                      |                                                                   |  |
| 氏名(カナ) 名 <mark>必須</mark>                                             | ミドリ                                                               |  |
|                                                                      |                                                                   |  |
|                                                                      |                                                                   |  |
| 氏名(英字) <mark>必須</mark>                                               | REITAKU MIDORI                                                    |  |

(2)利用可能なメールアドレスにより「ワンタイムパスキー」を取得します。

- ・メールアドレスを入力後、ワンタイムパスキーを取得する ボタンをクリックする
- ・指定したメールアドレスに通知された「ワンタイムパスキー」を入力して 進む ボタンをクリックする

| メールアドレス            |                                                                                                    | (参考)ワンタイムパスキー取得メール                                              |
|--------------------|----------------------------------------------------------------------------------------------------|-----------------------------------------------------------------|
| メールアドレス <u>参</u> 団 | メールアドレスを入力して「ワンタイムノスキーを取得する」ボタンをクリックす<br>ると、「ワンタイムバスキー」が記載されたメールが届きます。                                               | 麗澤大学 WEB 出願 の ワンタイムバスキー をお送りします。<br>下記のコードを画面に入力すると先に進むことができます。 |
|                    | <ul> <li>クンタイムバスキーとは</li> <li>ワンタイムバスキーを取得する</li> <li>※メールを確認する時はプラウザ(画面)を閉じないでください。</li> <li>メールのQ&amp;A</li> </ul> | ワンタイムパスキー : 507777<br>有効期限 : 2018/08/02 13:33:26                |
|                    | 届いたメールに記載された「ワンタイムバスキー」を下側に入力してください。<br>「ワンタイムパスキー」は発行後、30分似内に1回だけ有効です。<br>ワンタイムパスキー                                 | 有効期限が切れた場合は、再度 ワンタイムバスキー を送信する操<br>作をやり直してください。                 |

(3)写真の登録 (※事前に写真データをWEB出願する登録端末に保存してください)

・ <mark>写真の選択</mark> ボタンをクリックして、ポップアップの「ファイル選択」画面から、保管されている写真 データ(ファイル形式は <u>JPEG</u> もしくは <u>PNG</u>)を登録します。

・進む ボタンをクリックする

| 写真の登録                                                                                                    |
|----------------------------------------------------------------------------------------------------|
| <ul> <li>写真の登録手順</li> <li>1. 事前に準備しておいた写真をわかりやすい場所 (パソコンならデスクトップなど) に保存しておきましょう。</li> <li>? 写真登録の事萌準備</li> <li>2. 下の「写真の選択」ボタンで、登録する写真を指定します。</li> <li>3. 「進む」から写真のサイズや位置を調整します。</li> <li>4. 確認して、出願登録を進めます。</li> </ul> |
| 写真の選択<br><sup>選択ファイル</sup><br>C:¥fakepath¥SamplePic.jpg                                                                                                    |
| 戻る<br>▲                                                                                                    |
| (4)アンケート<br>・アンケートを入力し、 <mark>進む</mark> ボタンをクリックする                                                                                                    |
| アンケート<br>まだ出願登録は完了していません。<br>このアンケートは、今後、本学の入学試験制度等を検討する上で、貴重な資料として活用させていただくものです。<br>回答の内容が合否に影響することは一切ありませんので、率直な御意見をお聞かせください。<br>? 入力方法について                                                                           |
| Q1.<br>麗澤大学を知ったきっかけを教えてください。(複数選択可)                                                                                                    |
| 高校の先生による紹介     塾・予備校の先生の紹介       進学相談会・ガイダンス     進学情報WEBサイト       WEB検索・広告     電車のポスター、駅看板     新聞・雑誌記事       YouTube     その他                                                                                            |

## ⑦すべての情報の確認 および 入学検定料支払い窓口の選択

(1)入力した**すべての情報の確認**をし、間違いがなければ、「**入学検定料支払い窓口の選択**」に進んでください。

※例年、生年月日・住所・電話番号の入力ミス、一般2月入試においては選択科目の選択ミスが目立ちます。 ※この画面で良く確認し、入力ミス、選択ミスがあった場合は、○○画面に戻る ボタンをクリックし、指 定した画面に戻って訂正後、再度すべての情報の確認を行ってください。

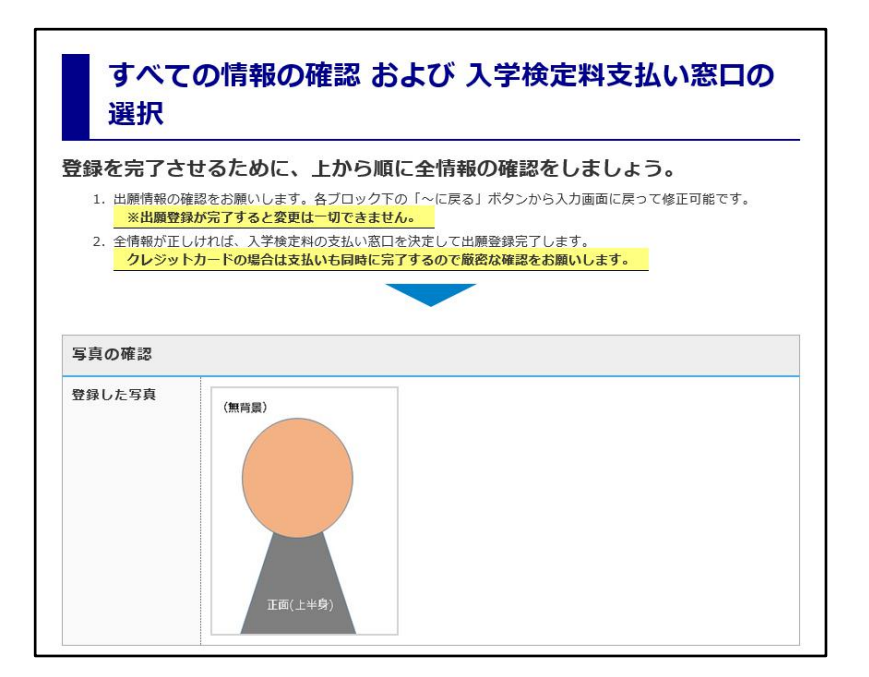

(2) 入学検定料支払い窓口の選択では、支払い方法を選択してください。

【注意事項】

支払い窓口は、コンビニエンスストア、ペイジー(ATM)、クレジットカードから選択してください。

・クレジットカードを選択した場合は、「出願登録を完了する」と支払いと同時に出願登録の情報が確定します。

・コンビニエンスストア、またはペイジー(ATM)を選択した場合は、支払窓口で入金した時点で出願登録の情報が確定します。 支払い期限内に入金しなかった場合は、出願した登録は無効となりますので再度、出願 登録を行なってください。

・<u>出願登録完了後は、入力された出願情報(入試種別、志望専攻など)の変更はできません</u>。なお、印刷した志願票で訂正を行っても変更はできませんので注意をしてください。

| 支払い方法          | 利用可否 | 支払い方法を選択してください。                                                                               |
|----------------|------|-----------------------------------------------------------------------------------------------|
| コンビニエンスス<br>トア | 利用可能 | <ul> <li></li></ul>                                                                           |
| ペイジー (ATM)     | 利用可能 | <ul> <li>ペイジー対応ATM</li> <li>         ・支払い手順・注意事項・上限金額は こちら でご確認くださ         い。     </li> </ul> |
| クレジットカード       | 利用可能 | <ul> <li>VISA / MasterCard / JCB / AMEX / Diners</li> <li>サイト内での支払いとなります。</li> </ul>          |

(3)入力内容を確認し、間違いがなければ、「全ての項目を確認しました。」を チェック して 出願登録を完了 する ボタンをクリックしてください。

#### ≪支払い窓口として「クレジットカード」を選択した場合≫

※クレジットカード決済を選択している場合は、さらに「クレジットカード情報入力」画面から**クレジット** カード番号、セキュリティコード、カードの有効期限を入力し 出願登録と支払を完了させる ボタンのクリ ックと同時に支払いが発生します。

| 現在の出願            | 登録内容でのお支払い合計金額(入学検定料-  | +支払い手数料、税込み)     |
|------------------|------------------------|------------------|
| 入学検定料            |                        | 35,000円          |
| 支払い手数料           |                        | 945円             |
| 支払い合計金額          |                        | 35,945円          |
|                  |                        |                  |
| クレジットカード番号       | の入力                    |                  |
| クレジットカード番号<br>必須 |                        |                  |
| セキュリティコード        |                        | ? セキュリティコードってどれ? |
| 有効期限 必須          | Month y / Year y (月/年) |                  |
|                  |                        | トップにあ            |
| 戻                | る<br><b> 出版</b>        | 登録と支払を完了させる<br>▶ |
|                  |                        |                  |

(4) 出願登録を完了する ボタンをクリックすると WEB 出願システムより「登録受付メール」が送信されま す。

#### **ログインIDはマイページにログイン**するときに必要ですので、

必ずメモをとるなどしてください。

|                                                                         | (参考)WEB 出願 登録受付のメール                                                                                                    |
|-------------------------------------------------------------------------|----------------------------------------------------------------------------------------------------|
| ・WEB 願書の登録までは以上です。                                                      | 麗澤緑 様                                                                                                    |
| 出願登録と支払を完了します。<br>出願登録と同時にクレジットカードによる入学検定料の支払いが実行されます。<br>出願登録と支払を完了させる | <ul> <li> 職澤大学 WEB 出願 にて出願データの登録を受け付けました。 同時にクレジットカードにてお支払いも完了いたしました。 </li> <li> 【お支払い情報】 <ul> <li>・受付番号:001148</li> <li>・お支払金額:¥55,945-(事務手数料含む)</li> <li>・商品名称(申込内容):【外国語】公募推薦入試 【経済】公募推薦入試 I 期</li> <li>・ログイン ID: 112233</li> <li>・整理番号: 1901400009</li> </ul> </li> </ul> |

#### ≪支払い窓口として「コンビニエンスストア」または「ペイジー (ATM)」を選択した場合≫

コンビニエンスストア、またはペイジー(ATM)決済を選択している場合は、出願登録を完了する クリックすると次の画面が表示されます。

・払込票を発行する または 詳細な支払い手順を発行する ボタンをクリックし、指定した支払機関から、 支払い期限までに支払いを行ってください。

・お支払い期限を過ぎると出願は無効となります。お支払い期限は、登録を行なった日を含めて3日後の23 時59分まで。なお、再度登録を行う場合は、既にログインIDが発行されていますので、マイページにログ インしてから行うと個人情報の登録等の入力を省くことができます。 【凡例:以下は「コンビニエンスストア」から支払機関として「セブンイレブン」を選択した場合】

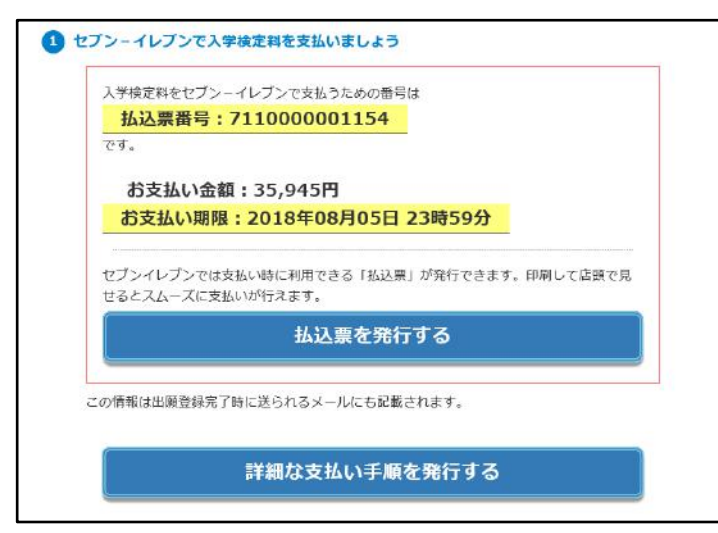

## 払込票を発行する からの出力 (画面表示)

| -4     |                                             |                           |  |
|--------|---------------------------------------------|---------------------------|--|
| ŧ      | ELEVEN                                      | インターネットショッピング払込票          |  |
| )      | 受付方法                                        | 前払い(現金支払い)                |  |
| 5支払いのみ | お客様名                                        | てすと花子 様                   |  |
| +      | 私运先名                                        | 【テスト】ビリングシステムテナント1(ビリングシス |  |
| 1 ABIN | Anno a su a su a su a su a su a su a su a s | 7184-43488-0698           |  |
| •      | 払込票番号                                       |                           |  |
| )      | 払込金額                                        | 35, 946円                  |  |
| 店舗での   | 払込期限                                        | 2017年11月1日(水)             |  |
| 度し間前なし | お渡し方法                                       | 私込先の指定する方法にで提供            |  |

### (5)出願登録・支払いの完了

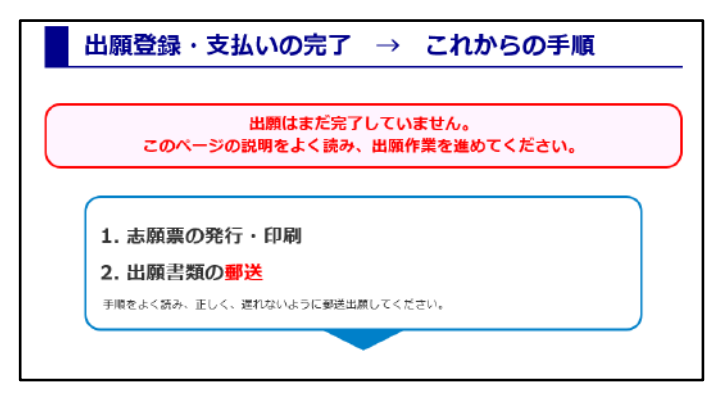

# ※登録完了後は以下ページが表示されます。(マイページにログインした状態)

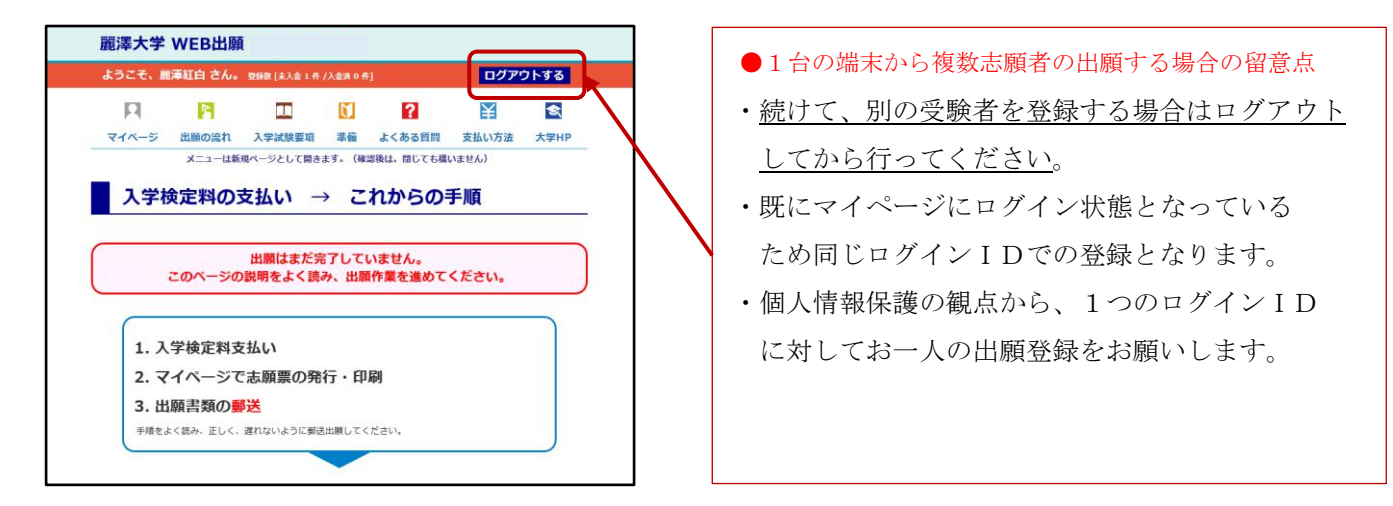

## 詳細な支払い手順を発行する からの出力(PDF)

|        | - Cを払った方                                         | 21-SHAD-KR0400 D                                                                                       | この用紙を持って支払い窓口へ                   |
|--------|--------------------------------------------------|----------------------------------------------------------------------------------------------------|----------------------------------|
|        |                                                  | 豊裕特に選択した案にで、<br>を利用して支払った後、日<br>(( ==1.よう、<br>の)<br>の)<br>の)<br>の)<br>の)<br>の)<br>の)<br>の)<br>の)<br>の) |                                  |
| 111111 |                                                  | 5 M<br>5 M<br>5 M<br>5 M<br>5 M<br>5 M<br>5 M<br>5 M                                                   | 359                              |
| 111111 | 1日本部時(A) 7<br>大学に開発(A) 7<br>大学に開発(A)<br>支援が開発(C) | 110000001154                                                                                           | 単純された女UANTONA<br>セプンーイレプン<br>です。 |
| (A)    | 40 == 1/1 >                                      | お支払い期間は                                                                                                | A                                |

#### ⑧マイページから志願票・宛名ラベルの印刷

・検定料の支払いを行い、システムの入金確認が完了すると「**支払い完了メール**」が届きます。この支払完 了メールが届くまでは「志願票」等の印刷はできません。

・入金確認が完了するまでにタイムラグ(コンビニエンスストア決済で最大で2時間以内)がありますので、 この点を考慮してください。

(1) WEB 出願サービスのトップページから マイページログイン ボタンをクリックします。

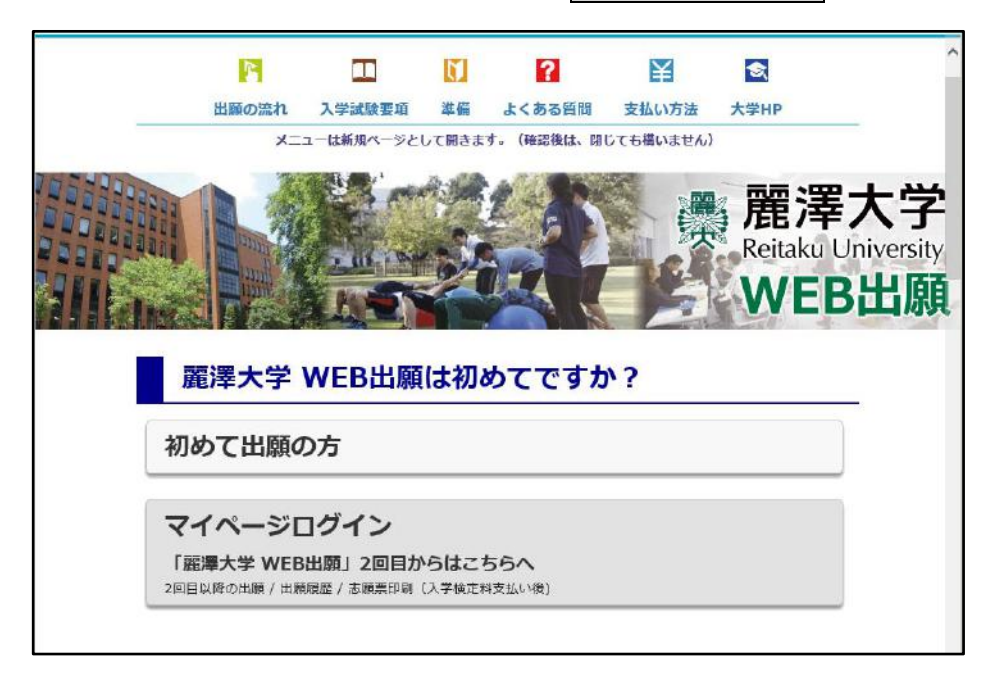

- (2) マイページにログインする
- ・ログインIDとメールアドレスを入力して、ワンタイムバスキーを取得するボタンをクリックする。
   ・登録したメールアドレスに送られてきた「ワンタイムパスキー」を入力してログインするボタンをク

| IJ | ツ | ク | す | る。 |
|----|---|---|---|----|
|----|---|---|---|----|

| インには「ログインID」と登録済みのメールアドレスが必要です。<br>メールアドレス家に送信される「ワンタイムバスキー」を入力する必要があります。             |                                                                 |
|---------------------------------------------------------------------------------------|-----------------------------------------------------------------|
| ログインID扱びメールアドレスの入力<br>123456                                                          | 麗澤大学 WEB 出願 の ワンタイムバスキー をお送りします。<br>下記のコードを画面に入力すると先に進むことができます。 |
| aaaaaaa@bbbbbbbb.jp                                                                   | ワンタイムパスキー : 000000                                              |
| <b>ワンタイムパスキーの取得</b><br>「ワンタイムパスキーを取得する」ボタンをクリックすると「ワンタイムパスキー」が記載された<br>メールが届きます。      | 有効期限: 2018/08/02 13:33:26<br>有効期限が切れた場合は、再度 ワンタイムパスキー を送信する操    |
| ワンタイムバスキーを取得する                                                                        | をやり直してください。                                                     |
| 取得したワンタイムパスキーを入力<br>届いたメールに記載された「ワンタイムパスキー」を30分以内に下欄に入力して、「ログインす<br>る」ボタンタクリックしてください。 |                                                                 |

(3) 志願票・宛名ラベルの発行

- ・ 志願票 ボタンをクリックして「志願票」を発行(PDF 出力)します。
- ・「志願票」と「宛名ラベル」の2ページが発行されます。

※複数の出願情報がある場合は、整理番号(10 桁)を確認して該当する入試種別を間違えないようにし

#### てください。

| 志願票の印刷・出<br>各出願登録の内容確認は「詳細」をクリック<br>「志願票」をクリックして表示される志願 | 関内容確認<br>りしてください。 各書類は詳細画<br>票及び宛名ラベルはカラー印刷を | 面で発行できます。<br>:推奨しています。 |       |
|---------------------------------------------------------|----------------------------------------------|------------------------|-------|
|                                                         | 支払い窓口/支払い番号                                  | 現在の状況                  | 詳細・   |
| 整理番号 / 申込み日 / 申込み内容                                     |                                              |                        | /各種機能 |

(4) 志願票・宛名ラベルの発行・印刷

志願票 ボタンで発行された PDF ファイルの「志願票」と「宛名ラベル」をプリンターより印刷(A4サイズ)します。

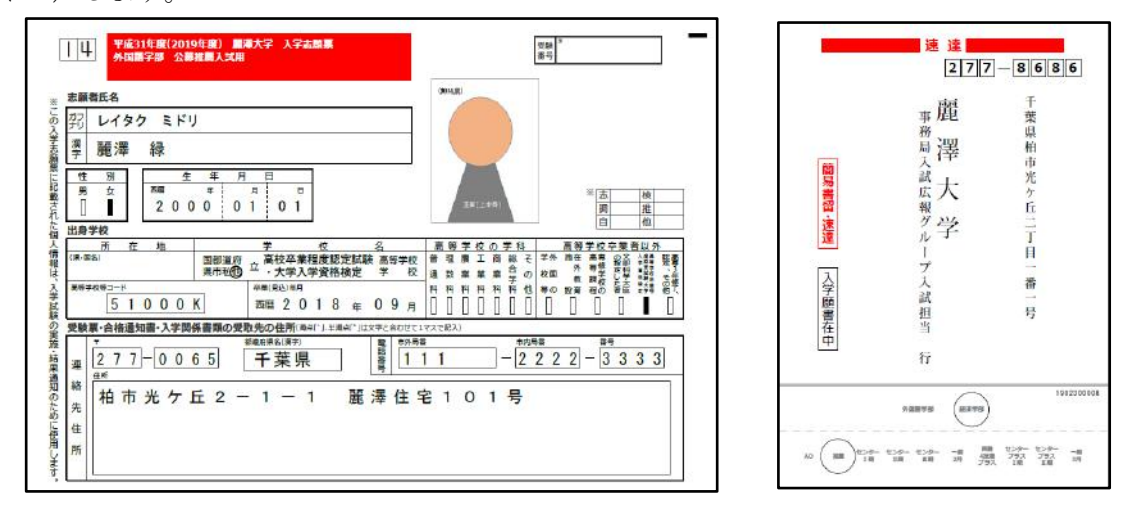

#### ⑨出願書類の郵送

入学試験要項を確認して出願に必要な全ての書類を角型2号封筒に入れ、志願書と一緒に印刷された「宛名 ラベル」を貼って、郵便局窓口より郵送(速達・簡易書留)する。

以上で「WEB 出願」による手続きが完了です。

以 上